## SZ Schule & Zeitung

Hinweise für Lehrerinnen und Lehrer

Schritt-für-Schritt-Anleitung zur Aktivierung der SZ Plus Zugänge

## **Allgemeine Hinweise vorab**

Sie und Ihre Schülerinnen und Schüler benötigen ein SZ Benutzerkonto, um auf SZ Plus zugreifen zu können. Für die Einrichtung ist jeweils eine E-Mail-Adresse vonnöten.

Bitte lassen Sie sich zudem nicht davon irritieren, dass in der Mail/dem Registrierungsprozess von "Mengenabo" oder "Standortlizenzen" die Rede ist. Dies ist leider systemseitig so angelegt und ist daher auch im Rahmen von Schule & Zeitung nicht zu ändern.

## Neuregistrierung

Sie haben noch kein SZ Benutzerkonto? Dann gehen Sie wie folgt vor:

Sobald Ihr Klassenabo bzw. Mengenabo von der SZ angelegt wurde, erhalten Sie folgende automatische E-Mail:

```
Guten Tag,

Sie sind berechtigt, Zugang zu einem kostenlosen Mengenabo der Sueddeutschen Zeitung zu erhalten.

Bitte klicken Sie auf <u>diesen Link</u>, oder kopieren Sie den unten stehenden Link und fügen Sie ihn in Ihren Browser ein:

<u>https://produkte.sueddeutsche.de/sl/?contractId=TMLNTKE0ITY2</u>

Wir wünschen Ihnen viel Spaß beim Lesen unserer Inhalte.

Freundliche Grüße

Ihre Süddeutsche Zeitung

Süddeutsche Zeitung GmbH · 80289 München · Sitz der Gesellschaft: München · Eingetragen beim Amtsgericht Müncher

Geschäftsführer: Dr. Karl Ulrich, Dr. Christian Wegner · Internet: <u>https://www.sz.de</u>
```

Klicken Sie dann auf den angegebenen Link, gelangen Sie hierhin:

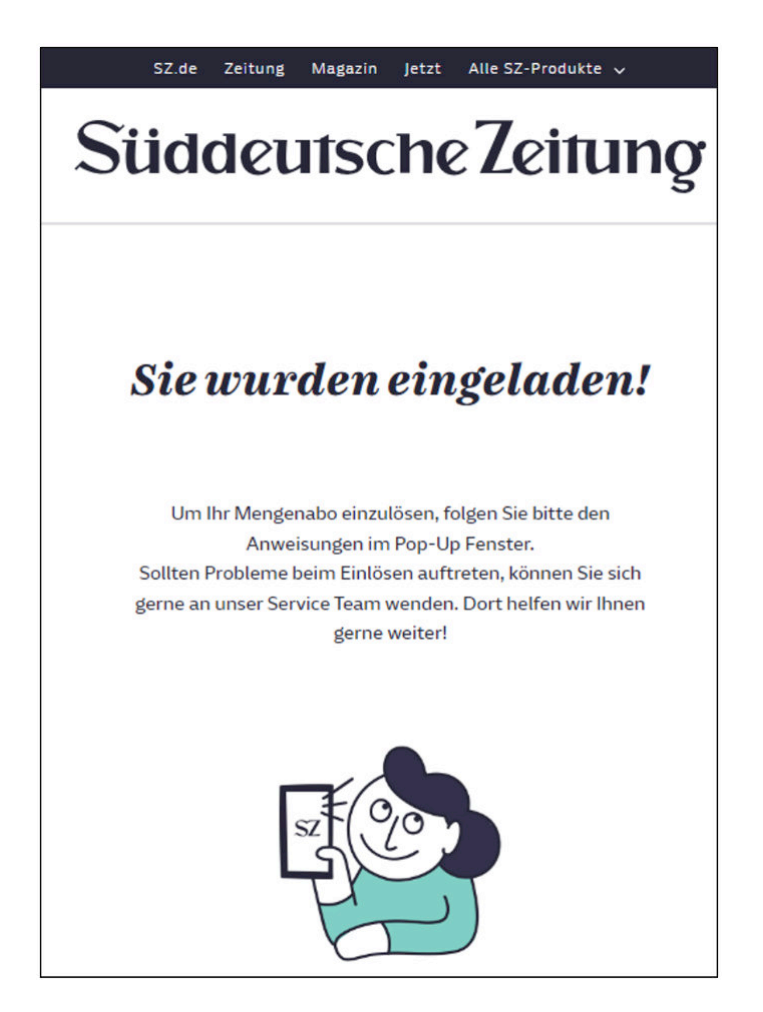

Dann dürfte sich auch direkt das folgende Pop-Up-Fenster öffnen:

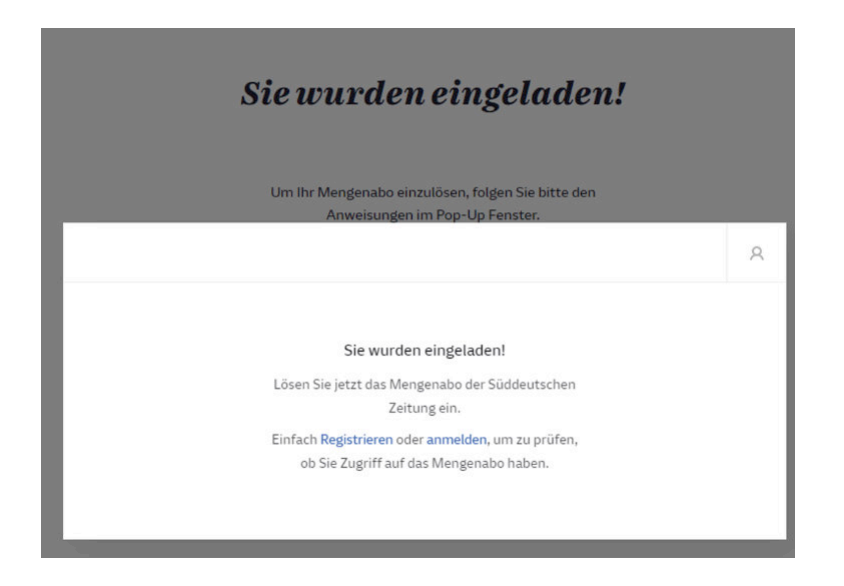

Hinweis: Sollte sich das Pop-Up-Fenster nicht öffnen, prüfen Sie bitte, ob Sie in Ihren Browsereinstellungen den Pop-Up-Blocker aktiviert haben.

Folgen Sie nun den Anweisungen auf dem Bildschirm und registrieren Sie sich mit Ihrer E-Mail-Adresse und einem selbst gewählten Passwort.

Nach Registrierung erhalten Sie per Mail einen Code:

| Guten Tag,                                                                                                    |                                                                                                  |
|----------------------------------------------------------------------------------------------------|--------------------------------------------------------------------------------------------------|
| vielen Dank! Sie haben ihr persönliches Konto angelegt und können damit digitale Services und Produkte der<br>Ihre E-Mail-Adresse, indem Sie <u>hier klicken</u> oder geben Sie diesen Code in die Bestätigungsvorlage ein: | Süddeutschen Zeitung nutzen. Verifizieren Sie bitte                                              |
| 050018                                                                                                    |                                                                                                  |
| Bitte bestätigen Sie ihre E-Mail-Adresse so bald wie möglich. Diese E-Mail wurde an<br>haben, ignorieren Sie bitte diese E-Mail. Wenn Sie Fragen haben oder Probleme auftreten, senden Sie bitte ei                         | gesendet. Wenn Sie dieses Konto nicht registriert<br>ine E-Mail an <u>szid@sueddeutsche.de</u> . |
| Freundliche Grüße<br>Ihre Süddeutsche Zeitung                                                                                                    |                                                                                                  |
| Süddeutsche Zeitung GmbH · 81677 München · Sitz der Gesellschaft: München · Eingetragen beim Amtsgerich                                                                                                    | ht München HRB 73315- USt-IDNR.: DE 811158310 -                                                  |
| Geschäftsführer: Dr. Karl Ulrich, Dr. Christian Wegner - Internet: https://www.sz.de                                                                                                    |                                                                                                  |

Diesen geben Sie bitte hier ein:

| StiddeutscheZeitung                                                                                                    | × |
|----------------------------------------------------------------------------------------------------|---|
| Vielen Dank für Ihre Registrierung!                                                                                                    |   |
| Zum Schutz Ihrer Privatsphäre bitten wir Sie, uns Ihre<br>Anmeldung durch Anklicken des Links in Ihrem E-Mail Postfach<br>zu bestätigen.<br>Alternativ können Sie unten den Code eingeben, den wir an<br>geschickt haben.<br>Sie haben keinen Code erhalten?<br>Bitte überprüfen Sie gegebenenfalls Ihren Spam-Ordner.<br>Erneut senden |   |

Sie erhalten eine Bestätigungs-Mail, dass Ihre Registrierung erfolgreich war.

Gehen Sie sich nun auf <u>www.sz.de</u>. Öffnen Sie das Menü über die drei Balken:

— Menü

Gehen Sie auf Mein Konto und loggen Sie sich mit der soeben angegeben E-Mail-Adresse und dem selbstvergebenen Passwort ein.

Wählen Sie im Dropdown-Menü unter "Standortlizenz" Ihren Vertrag (Ihre E-Mail-Adresse) aus:

|                                                                 | × |
|-----------------------------------------------------------------|---|
| Ihr Konto                                                       |   |
| Hier können Sie Ihre E-Mail Adresse und Ihr Passwort<br>ändern. |   |
| E-Mail Adresse                                                  |   |
| Passwort                                                        |   |
|                                                                 |   |
| Standortlizenzen verwalten                                      |   |
| Standortlizenz                                                  |   |
| 🐑 Wählen Sie einen Vertrag 🕓                                    |   |

Jetzt können Sie Ihre Schülerinnen und Schüler mit E-Mail-Adressen und Namen dem Klassenabo hinzufügen:

|           |            | Standortlizenzen schließe | tn.     |          |         |
|-----------|------------|---------------------------|---------|----------|---------|
|           |            | Standortlizenz            |         |          |         |
|           | B          |                           |         | ~        |         |
| erwalten  | von Benuta | tern                      |         |          |         |
| O Suct    | ten        |                           |         |          |         |
| E-MAIL-AD | RESSE •    |                           | VORNAME |          | NACHNAM |
|           |            | Voma                      | me L    | ast name | Au      |

Bestätigen Sie jeden Eintrag mit Klick auf das Häkchen:

|        |           |            | -             |
|--------|-----------|------------|---------------|
| VOR    | NAME      | NACHNAME   | STATUS        |
| Vomame | Last name | Ausstehend | Verwalten Sie |
| Nicole | Gietl     | Aktiv      | Verwalten Sie |
| Vomame | Last name |            | ×C            |

Sie werden nochmals gefragt, ob Sie dem hinzugefügten Benutzer die Einladung zum Klassenabo senden möchten. Klicken Sie auf "Senden" erhalten die betreffenden Schülerinnen und Schüler eine Einladung per E-Mail.

Diese müssen dann auch ein Konto anlegen und haben dann aber direkt Zugriff auf SZ Plus.

Bei Fragen wenden Sie sich bitte direkt an:

Cornelia Schwarzmüller

schuleundzeitung@sueddeutsche. de